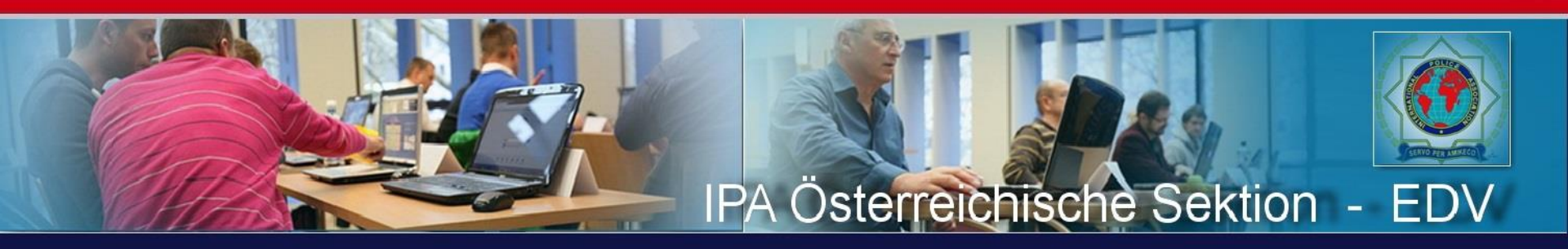

### Wie lege ich eine Abwesenheitsnotiz in meinem IPA-Email-Konto an?

© IPA Section Austria, HATZL Gerald

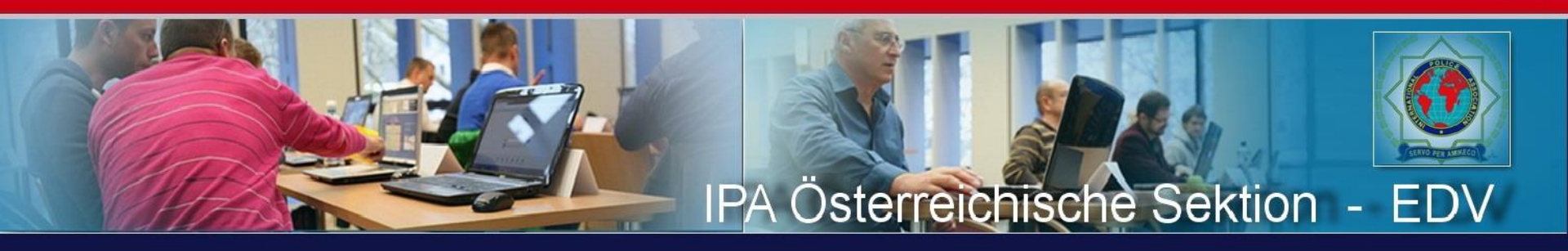

## Öffne folgende Webpage: <a href="https://manage.edis.at/email/login.php">https://manage.edis.at/email/login.php</a>

Oder

Scanne diesen QR-Code:

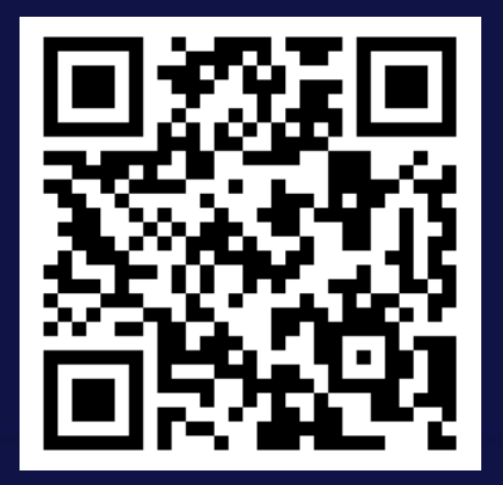

SCAN

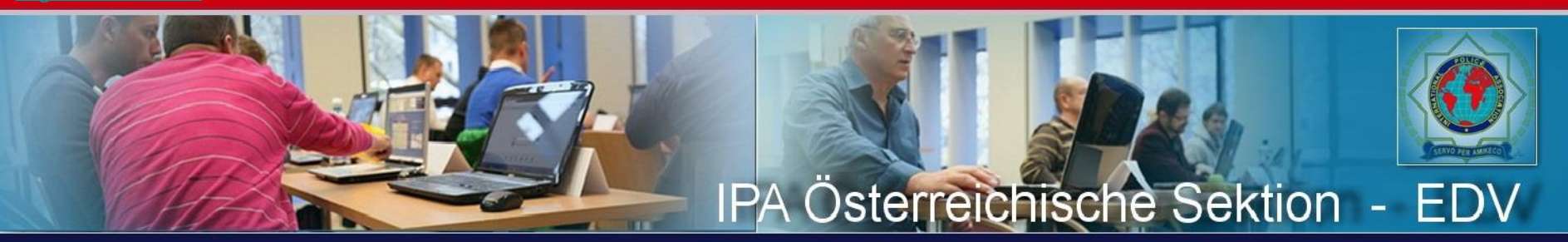

Hier gib bitte die gewünschte Emailadresse und das dazugehörige Passwort ein. Anschließend klickst du auf "Login!.

| ← C ŵ                      | f https://manag | ge.edis.at/email/login.php                                                      |            |                |             | P | A" 20 | £≞ | Ē | ••• |
|----------------------------|-----------------|---------------------------------------------------------------------------------|------------|----------------|-------------|---|-------|----|---|-----|
| EDIS<br>Providing the Best | Hier können Sie | e in Ruhe alles richtig gut managen!                                            | <b>N</b> e | Sprache wählen | deutsch 🖂 🗮 |   |       |    |   |     |
|                            | Home   Logout:  |                                                                                 |            |                |             |   |       |    |   |     |
| Email–Administration       | Login           |                                                                                 |            |                |             |   |       |    |   |     |
| 20.06.2022, 10:14 Uhr      |                 | Bitte geben Sie Ihre Zugangsdaten ein EMail Adresse: ipafreund@ipa.at Passwort: |            |                |             |   |       |    |   |     |
|                            |                 | Passwort vergessen?                                                             |            |                |             |   |       |    |   |     |
|                            |                 |                                                                                 |            |                |             |   |       |    |   |     |

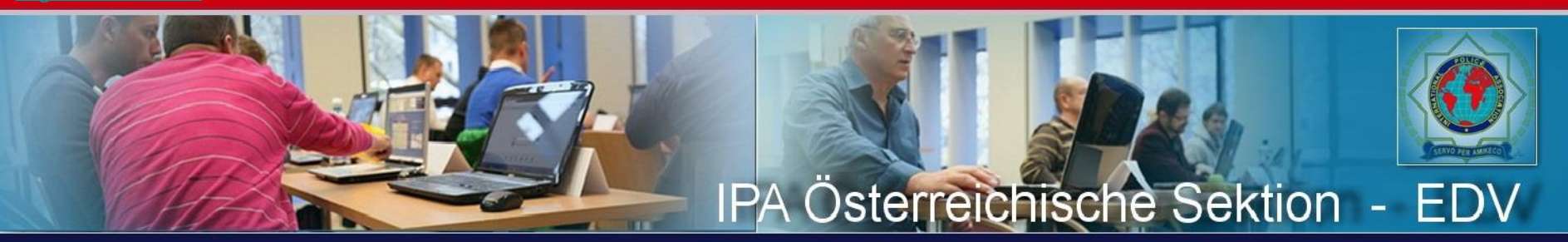

Hier gib bitte die gewünschte Emailadresse und das dazugehörige Passwort ein. Anschließend klickst du auf "Login!.

| < C ⋒                      | https://manage.edis.at/email/login.php                                          | P | A" to | £_≡ | Ē |  |
|----------------------------|---------------------------------------------------------------------------------|---|-------|-----|---|--|
| EDIS<br>Providing the Best | Hier können Sie in Ruhe alles richtig gut managen! Sprache wählen deutsch 🗸 🧮   |   |       |     |   |  |
|                            | Home   Logout:                                                                  |   |       |     |   |  |
| Email–Administration       | Login                                                                           |   |       |     |   |  |
| 20.06.2022, 10:14 Uhr      | Bitte geben Sie Ihre Zugangsdaten ein EMail Adresse: ipafreund@ipa.at Passwort: |   |       |     |   |  |
|                            | Login                                                                           |   |       |     |   |  |
|                            | Passwort vergessen?                                                             |   |       |     |   |  |
|                            | EMail Adresse: ipafreund@ipa.at<br>Passwort:<br>Login<br>Passwort vergessen?    |   |       |     |   |  |

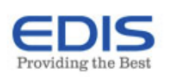

#### Home | Logout:

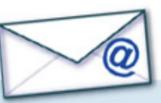

#### ⊠ Lokale Email-Einstellungen der Adresse ipafreund@ipa.at Email–Administration Email Adresse

#### Spam und Virenschutz

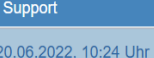

Spam und Virenschutz by Als Kunde profitieren Sie von den Enterprise Antivirus- und Spamfiltertechnologien von Barracuda Networks. Loggen Sie sich mit Ihrer eMail-Adresse und Ihrem Kennwort unter https://spamfirewall.at ein, um Ihre Spamfilter- und Antivirus-Einstellungen zu treffen. Bei Fragen steht Ihnen unser Support-Team jederzeit gerne zur Verfügung!

#### Passwort ändern

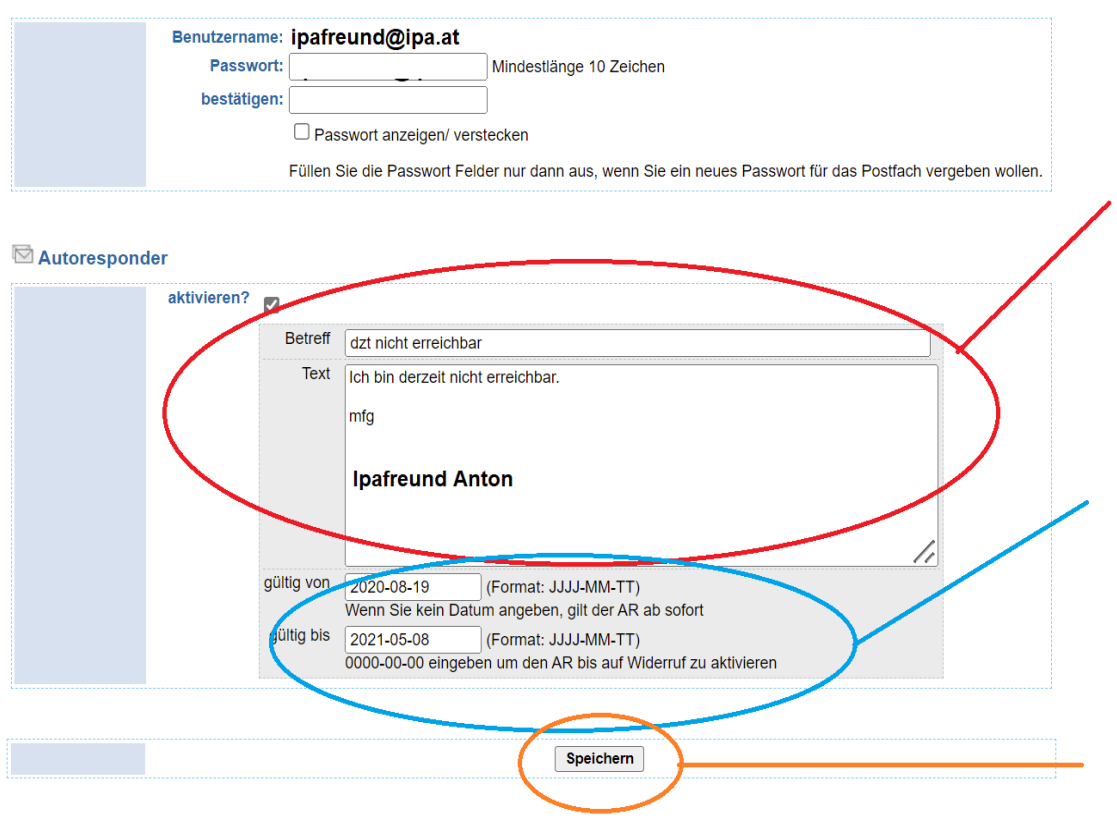

### Hier den gewünschten **Text eingeben**

Hier gibst du ein, von wann bis wann der Service aktiv sein soll

**Speichern nicht** vergessen

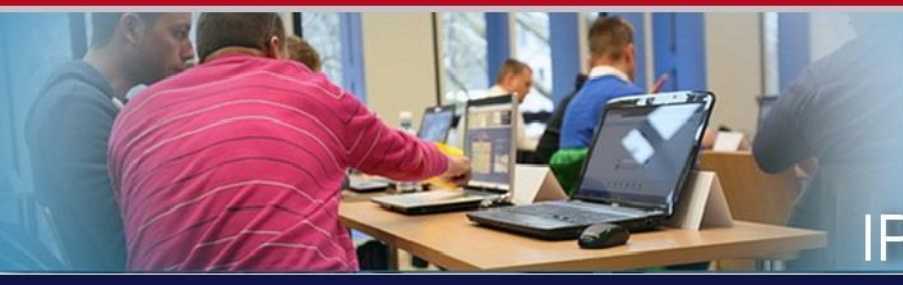

# IPA Österreichische Sektion - EDV

## Zusammenfassung:

Schritt 1: Webpage öffnen: https://manage.edis.at/email/

Schritt 2: Text und Dauer der Abwesenheit unter Autoresponder eintragen

Schritt 2: Speichern = fertig (Abmelden nicht vergessen)

Anmerkungen: Der Autoresponder ist nur zur abgespeichernden Zeitspanne aktiv und muss daher im Anschluss nicht gelöscht werden. Das Passwort kannst du hier unter Punkt "Passwort" auch ändern.

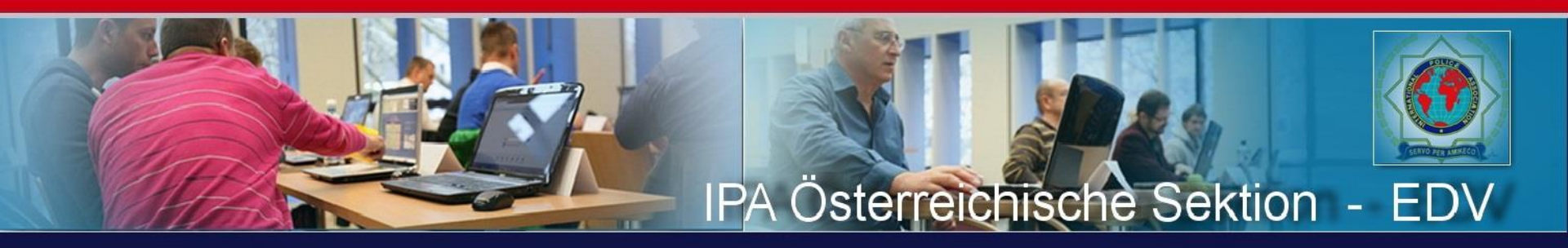

## Ende der Präsentation